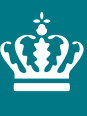

Ministeriet for Fødevarer, Landbrug og Fiskeri Landbrugsstyrelsen

# Vejledning til Centralt BigårdsRegister (CBR)

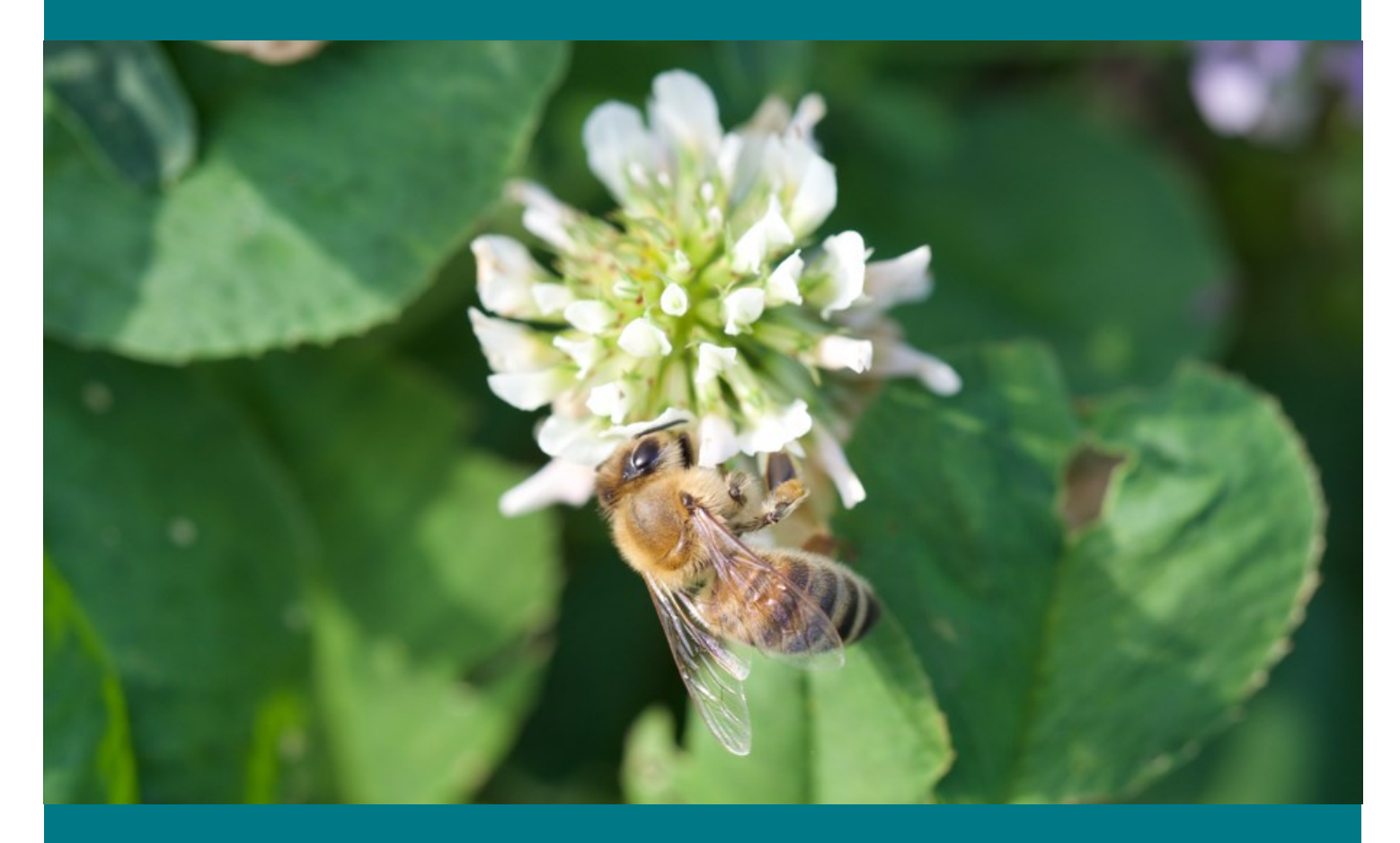

Version 1.0 Marts 2024

Vejledning til Centralt BigårdsRegister (CBR)

Denne vejledning er udarbejdet af Landbrugsstyrelsen i 2024

Foto: Per Kryger, AU © Landbrugsstyrelsen

Ministeriet for Fødevarer, Landbrug og Fiskeri Landbrugsstyrelsen Nyropsgade 30 1780 København V Tlf.: 33 95 80 00 E-mail: <u>mail@lbst.dk</u> www.lbst.dk

# Indhold

| 1.  | Opret dig i Centralt BigådsRegister (CBR)    |    |
|-----|----------------------------------------------|----|
| 1.1 | Trin 1                                       |    |
| 1.2 | Trin 2                                       | 5  |
| 2.  | Biavlerprofil-siden                          | 6  |
| 3.  | Opret Bigård                                 | 7  |
| 4.  | Status på Bigården                           | 9  |
| 5.  | Kyndig Biavler: oprette sig                  | 10 |
| 5.1 | Ønsker at syne bier for andre                |    |
| 5.2 | Ønsker kun at syne egne bier                 |    |
| 5.3 | Ændre din synlighed for andre biavlere i CBR |    |
| 6.  | Bestille syn                                 |    |
| 7.  | Overdrage bifamilier eller dronninger        |    |
| 8.  | Flytte bifamilier                            |    |
| 9.  | Indsende prøve                               |    |
| 10. | Bilag 1                                      |    |

# 1. Opret dig i Centralt BigådsRegister (CBR)

Skriv "https://cbr.lbst.dk" i adresselinjen til dit internetprogram (browser) og tryk på returtasten på dit tastatur.

https://cbr.lbst.dk

### 1.1 Trin 1

Når forsiden kommer frem, så klik på knappen "Opret bruger".

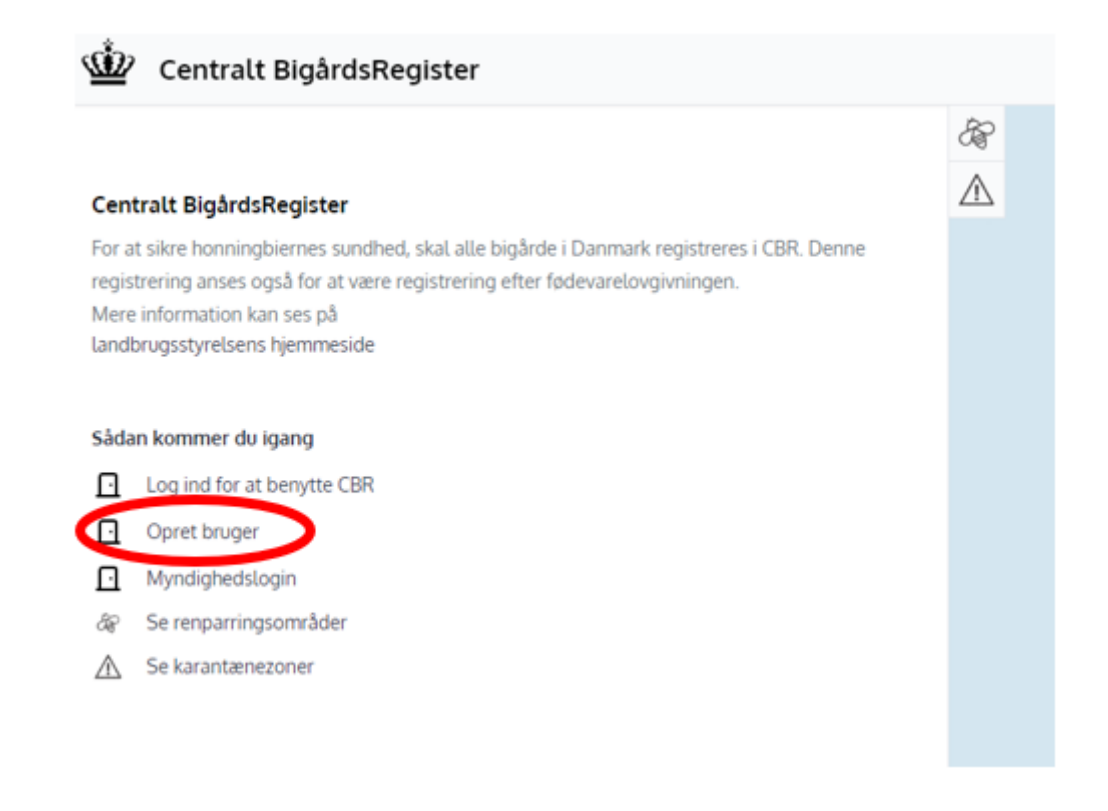

Herfra kommer du som ny bruger automatisk frem til MitID, med besked om "Log på hos Centralt BigårdsRegister – Landbrugsstyr". Log på med dit BRUGER-ID på samme måde som andre steder, hvor du anvender MitID.

Under "Opret bruger" er det muligt at oprette sig som:

- Biavler med MitID privat
- > Erhvervsbiavler med MitID erhverv

# 1.2 Trin 2

Som ny bruger kommer du ved første login automatisk direkte frem til din egen Biavler-side, som hedder "Opret biavler".

Læs beskeden.

| Opret biavler       Image: Comparison of the comparison of the comparison of the |                                                   |                                                                                                    | 2 |  |  |
|----------------------------------------------------------------------------------------------------|---------------------------------------------------|----------------------------------------------------------------------------------------------------|---|--|--|
| Du er nu ved at registrere dig som biavler i det Centrale Bigårdsregister (CBR). Hvis du er<br>omfattet af navne og adressebeskyttelse skal du være opmærksom på at et begrænset<br>antal administrative brugere fra Landbrugsstyrelsen vil kunne få adgang til dine<br>oplysninger, hvis de har et arbejdsbetinget behov herfor. Det vil også være muligt for<br>kyndige biavlere at tilgå information om dit navn og opgivne kontaktoplysninger, hvis du<br>anmoder om syn af din bigård samt ved opslag på bigårds-ID'er i registret.<br>Navn Birgitte Lund<br>E-mail<br>Telefonnummer                                                                                                    | Opret biavler                                     |                                                                                                    | æ |  |  |
| omfattet af navne og adressebeskyttelse skal du være opmærksom på at et begrænset   antal administrative brugere fra Landbrugsstyrelsen vil kunne få adgang til dine   oplysninger, hvis de har et arbejdsbetinget behov herfor. Det vil også være muligt for   kyndige biavlere at tilgå information om dit navn og opgivne kontaktoplysninger, hvis du   anmoder om syn af din bigård samt ved opslag på bigårds-ID'er i registret.     Navn   Birgitte Lund   E-mail   Telefonnummer   Adresse                                                                                                    | Du er nu ved at registr                           | ere dig som biavler i det Centrale Bigårdsregister (CBR). Hvis du er                                                       | æ |  |  |
| oplysninger, hvis de har et arbejdsbetinget behov herfor. Det vil også være muligt for   kyndige biavlere at tilgå information om dit navn og opgivne kontaktoplysninger, hvis du   anmoder om syn af din bigård samt ved opslag på bigårds-ID'er i registret.   Navn   Birgitte Lund   E-mail   Telefonnummer                                                                                                    | omfattet af navne og a<br>antal administrative bi | adressebeskyttelse skal du være opmærksom på at et begrænset<br>rugere fra Landbrugsstyrelsen vil kunne få adgang til dine |   |  |  |
| Navn     Birgitte Lund       E-mail                                                                                                    | oplysninger, hvis de ha                           | pplysninger, hvis de har et arbejdsbetinget behov herfor. Det vil også være muligt for                                     |   |  |  |
| Navn Birgitte Lund E-mail Telefonnummer                                                                                                    | anmoder om syn af di                              | inmoder om syn af din bigård samt ved opslag på bigårds-ID'er i registret.                                                 |   |  |  |
| E-mail Telefonnummer                                                                                                    | Navn                                              | Biraitte Lund                                                                                                    |   |  |  |
| E-mail Telefonnummer                                                                                                    |                                                   |                                                                                                    |   |  |  |
| Telefonnummer                                                                                                    |                                                   |                                                                                                    |   |  |  |
| Adresse                                                                                                    | E-mail                                            |                                                                                                    |   |  |  |
| Adiesse                                                                                                    | E-mail<br>Telefonnummer                           |                                                                                                    |   |  |  |

Når du opretter dig vil dit "Navn" automatisk blive hentet fra MitID og udfyldt under din profil. Du skal selv indtaste:

- > E-mail adresse (validering af gyldig e-mail struktur)
- > Telefonnummer (skriv det telefonnummer, hvor du er lettest at træffe på)
- Adresse (begynd at skrive din adresse, start med vejnavn. En liste over adresser kommer frem, fortsæt med at skrive, indtil du kan se din adresse inkl. dit husnummer. Vælg den korrekte adresse med et museklik

Klik derefter på knappen [Fortsæt].

I din mailboks vil du modtage en kvitteringsmail med velkomstbeskeden, at du nu er oprettet i CBR. Vær opmærksom på, at i denne fremgår dit unikke biavleridentifikationsnummer. Gem gerne mailen, som registreringsbevis til FVST ifm. honningsalg.

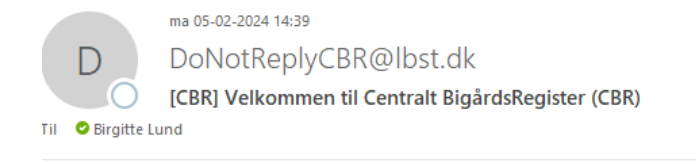

Kære Birgitte Lund,

| Velkommen til Centralt BigårdsRegister (CBR).                                                                 |
|----------------------------------------------------------------------------------------------------|
| Du er nu registreret som biavler og kan begynde at oprette din(e) bigård(e) i Centralt BigårdsRegister (CBR). |
| Dit unikke biavler identifikationsnummer er: 4414699B9C                                                       |
| Du kan med fordel gemme denne e-mail som dokumentation for, at du er oprettet i CBR.                          |
| Med venlig hilsen                                                                                             |
| Det Centrale BigårdsRegister / Centralt BigårdsRegister (CBR)                                                 |
| Bernærk: Denne mail er automatisk genereret og kan ikke besvares.                                             |

# 2. Biavlerprofil-siden

## Efter oprettelsen kommer du til din egen Biavlerprofil-side.

Den side kan til en hver tid findes frem under fanen "Profil".

Her bliver bl.a. vist biavlerens unikke "Biavler-ID".

|                           | Slet bruger                                           |   |          |  |
|---------------------------|-------------------------------------------------------|---|----------|--|
| Ansøg om at blive Kyndi   | g Biavler                                             |   |          |  |
| Kyndig Biavler            |                                                       |   |          |  |
| Addresse                  | Nyropsgade 30, 1602 København V                       |   |          |  |
| Telefonnummer             | +4545263760                                           |   |          |  |
| E-mail                    | bilu@lbst.dk                                          |   |          |  |
| Navn                      | birgitte Lund                                         |   | <u> </u> |  |
| D                         | 4414700716                                            |   |          |  |
| Registreret i CBB         | 05/02 - 2024                                          |   | 30       |  |
| andbrugsstyrelsen, om     | at blive Kyndig Biavler.                              |   | Ê        |  |
| Det er muliat under over  | skriften "Kvndig Biavler" at oprette en ansøgning til |   | æ        |  |
| ler vises og redigeres op | olysninger om Biavleren.                              | Ø | 盠        |  |
| Diaulan Dingitta Lu       |                                                       |   | 2        |  |

Derefter kan du redigere i dine kontaktoplysninger og tryk på knappen [Annuller] eller [Gem].

Det vil ikke være muligt at redigere i biavler-ID eller i datoen for, hvornår biavleren er registreret i CBR.

| 2        | { | Profil | $\supset$ |
|----------|---|--------|-----------|
| 盠        |   |        |           |
| æ        |   |        |           |
| A        |   |        |           |
| æ        |   |        |           |
| $\wedge$ |   |        |           |

# 3. Opret Bigård

Når du går ind på siden 'Opret bigård' vil kortlagene renparringsområder og karantænezoner automatisk blive vist på kortet.

| ŵ                              | Cen                       | itralt BigårdsRegister                                                                                                  |                                                               |                          |                                     |
|--------------------------------|---------------------------|----------------------------------------------------------------------------------------------------|---------------------------------------------------------------|--------------------------|-------------------------------------|
| <b>Bigård</b><br>Her vises     | <b>Islist</b><br>s liste  | <b>en</b><br>over alle bigårde du kan se detaljer om og foretag                                                         | ge handlinger på.                                             |                          |                                     |
| Filtre                         | er ud fi                  | ra kortets omfang                                                                                                    |                                                               |                          |                                     |
| ilter sta                      | itus:                     | Alle 🗸                                                                                                    |                                                               | ţ.                       | Bigardslisten                       |
| Q Søg                          | g efter                   | bigård                                                                                                    | 🛨 🛃                                                           |                          |                                     |
| Bigårds                        | -ID                       | Bigård navn                                                                                                    | Bifamilier                                                    | $\triangle$              |                                     |
| a)                             | Klik p                    | på "Bigårdslisten" i fanen, der er placeret til ve                                                                      | enstre på landkortet.                                         |                          |                                     |
| b)                             | Opre                      | et bigård: Klik på den grønne knap 🛛 🛨                                                                                  |                                                               |                          |                                     |
| c)                             | Place                     | ering: Vælg placering af bigården ved klik på                                                                           | andkortet kortet til højre.                                   |                          | <b>K</b> s                          |
| u kan z<br>or at få<br>iens du | zomm<br>en me<br>i flytte | ie ud og ind med musens scrollehjul og via [Z<br>ere præcis placering. Kortet kan også flyttes r<br>er rundt på kortet. | oom +/-] knapperne nede i høj<br>ned musen, hold venste muse  | jre hjørne<br>knap ned   | e +<br>le, -                        |
| ller du<br>egynd<br>fterfølg   | kan b<br>blot a<br>ende   | enytte felter 'Indtast adresse'                                                                                         | oppe i øverste hø                                             | øjre hjørn<br>r frem und | e af landkortet.<br>de feltet. Vælg |
| d)                             | Klik p<br>Ved             | på kortet for at placere bigården. Bigårdens p<br>forkert placering af bigården er det muligt at v                      | acering markeres med gul pri<br>ælge en ny placering ved blot | k 🔵<br>: at klikke       | med musen på                        |
|                                | den l                     | korrekte placering på kortet, markering med g                                                                           | ul prik. 👾 Centralt BigårdsRegis                              | ster                     |                                     |
| e)                             | Udfy                      | lde feltet 'Navn' med bigårdens navn – (tekst)                                                                          | Opret bigård<br>Opret bigård i det centrale bigårdsregiste    | er, ved at udfylde i     | nedenstående informationer.         |
| f)                             | Udfy                      | ld feltet 'Antal bifamilier' – (tal)                                                                                    | Navn                                                          |                          |                                     |
|                                |                           |                                                                                                    | Antal bifamilier                                              |                          |                                     |
| a)                             | Opre                      | ettelsen af bigården kan afbrydes ved enten a                                                                           | t trykke på knappen [Annuller]                                | eller 'Gå                | Annullér Gem                        |

- bliver ingen registreringer gemt.
- h) Klik på knappen **[Gem]** bigården er nu oprettet i systemet.

Du vil nu se alle oplysninger om bigården.

| 👾 Centralt Bigå                                                  | rdsRegiste          | r |                                |         |           |
|------------------------------------------------------------------|---------------------|---|--------------------------------|---------|-----------|
| <b>Bigård: 4417569298</b><br>Her vises og redigeres den va       | ılgte bigârd.       |   |                                | Ø       |           |
| Navn                                                             | Hvidkilde-bier      | r |                                |         | ۲<br>(    |
| Bigårds-ID                                                       | 4417569298          |   |                                |         | 8         |
| Status                                                           | Rask                |   |                                |         | ~ ·       |
| Antal bifamilier                                                 | 3                   |   |                                |         |           |
| Registreret i CBR                                                | 12/02 - 2024        |   |                                |         | sinose    |
| Ingen tilknyttet biinspektør                                     |                     |   |                                |         | Jedne     |
| Biavler                                                          |                     |   |                                | Kontakt |           |
| Test Bier                                                        |                     |   |                                |         |           |
| ←           Flyt bigård/bi             ←           Overdrag bifa | familier<br>amilier |   | Nedlæg bigård<br>Indsend Prøve |         | the start |

**VIGTIGT:** 'Bigårds-ID' er bigårdens unikke ID, der bliver genereret i forbindelse med dens oprettelse. Dette 'Bigårds-ID' skal du oplyse til den Kyndige Biavler i forbindelse med syn af bigården.

# 4. Status på Bigården

Status på bigården, der indikerer om bigården er rask eller i karantæne.

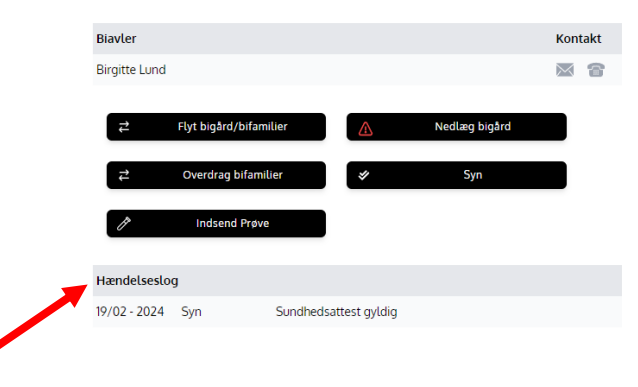

Under 'Hændelseslog' vil registrerede syn bliver vist med følgende informationer:

3.

- Dato for syn: Dato
   Tilsynsførende: Navn på Kyndig Biavler
  - Afhængigt af resultat af synet:
    - a. Sundhedsattest, OK
      - b. Mistanke om skadegører
- 4. Antal bifamilier: Antal

# 5. Kyndig Biavler: oprette sig

### Gå ind på din Biavlerprofil-side.

Her kan du ansøge om at få tildelt rollen som 'Kyndig Biavler' i CBR.

Klik på knappen [Ansøg om at blive Kyndig Biavler].

| Biavler: Birgitte Lun                                   | ıd                                                                              |   |
|---------------------------------------------------------|---------------------------------------------------------------------------------|---|
| Her vises og redigeres opl                              | ysninger om Biavleren.                                                          | Ø |
| Det er muligt under oversk<br>Landbrugsstyrelsen, om af | rriften "Kyndig Biavler" at oprette en ansøgning til<br>: blive Kyndig Biavler. |   |
| Registreret i CBR                                       | 05/02 - 2024                                                                    |   |
| ID                                                      | 4414700716                                                                      |   |
| Navn                                                    | Birgitte Lund                                                                   |   |
| E-mail                                                  | bilu@lbst.dk                                                                    |   |
| Telefonnummer                                           | +4545263760                                                                     |   |
| Addresse                                                | Nyropsgade 30, 1602 København V                                                 |   |
| Kyndig Biavler                                          |                                                                                 |   |

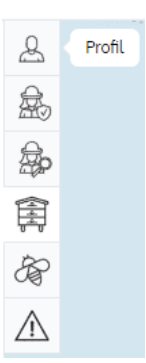

### 5.1 Ønsker at syne bier for andre

I pop-up vinduet bliver du bedt om at bekræfte, at du har haft bier i mere end tre år og har deltaget i uddannelse som Kyndig Biavler ved AU.

Du kan vælge, hvorvidt du:

- Ønsker at syne bier for andre
- Ønsker kun at syne egne bier

Hvis du vælger at blive vist som Kyndig Biavler for andre biavlere:

- a) Klik [Ønsker at syne bier for andre]
- b) Klik på knappen [Ansøg]

**Bemærk,** at din rolle som Kyndig Biavler bliver først aktiv, når ansøgningen er godkendt af Landbrugsstyrelsen.

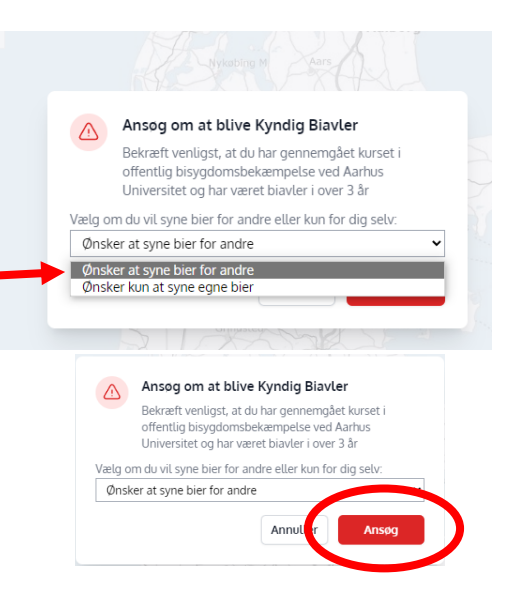

I din mailboks vil du modtage en kvitteringsmail, hvis du bliver godkendt som Kyndig Biavler og ønsker at være synlig for andre biavlere:

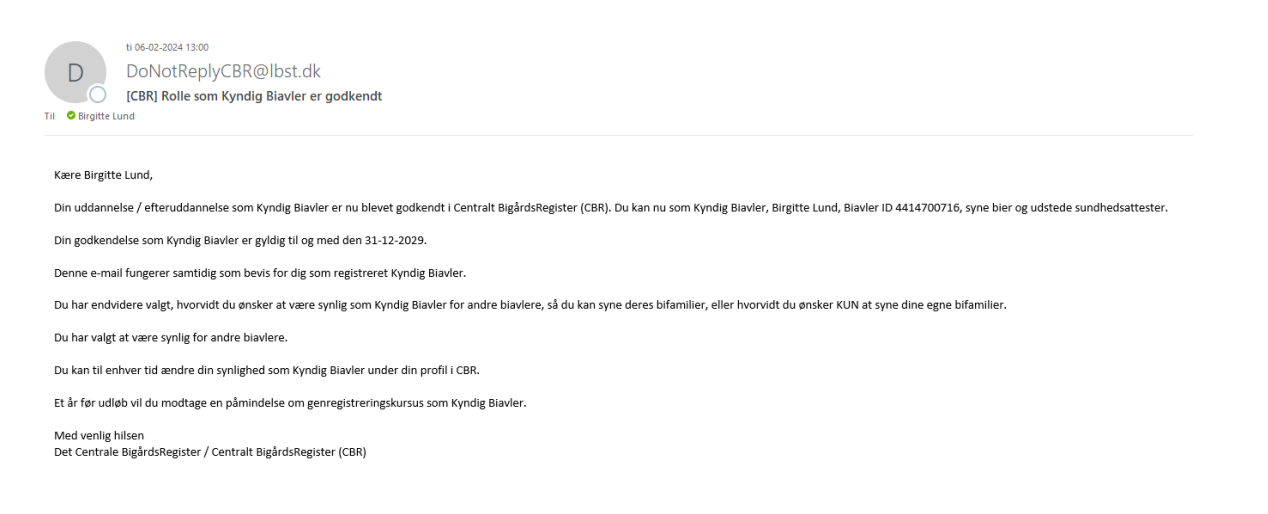

### 5.2 Ønsker kun at syne egne bier

Hvis du vælger **IKKE**, at blive vist som Kyndig Biavler for andre biavlere, men kun vil syne dine egne bier:

- a) Klik [Ønsker kun at syne egne bier]
- b) Klik på knappen [Ansøg]

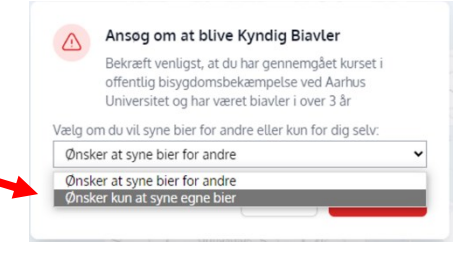

**Bemærk**, at din rolle som Kyndig Biavler bliver først aktiv, når ansøgningen er godkendt af Landbrugsstyrelsen.

I din mailboks vil du modtage en kvitteringsmail, hvis du bliver godkendt som Kyndig Biavler, men **ikke** ønsker at være synlig for andre biavlere:

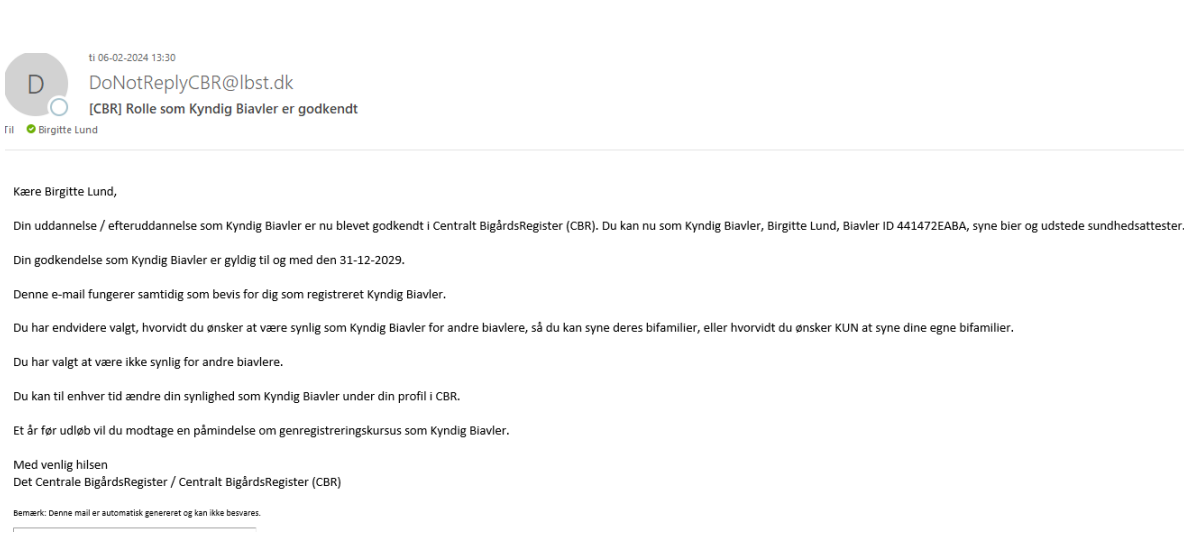

Landbrugsstyrelsen / Vejledning til Centralt BigårdsRegister (CBR) 11

# 5.3 Ændre din synlighed for andre biavlere i CBR

Du kan til enhver tid under din Biavlerprofil-side selv ændre, hvorvidt du ønsker at overgå til enten at være synlig i CBR for andre biavlere eller ikke at være synlig længere for andre biavlere.

På din Biavlerprofilside-side:

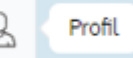

Klik på knappen [Opdater] under dine informationer Kyndig Biavler.

| Kyndig Biavler                                                             |                                            |   |   | Ordetás |
|----------------------------------------------------------------------------|--------------------------------------------|---|---|---------|
| Ansøgt                                                                     | 07/02 - 2024                               |   |   | Opdater |
| Tildelingsdato                                                             | 09/02 - 2024                               |   |   |         |
| Udløbsdato                                                                 | 31/12 - 2029                               |   |   |         |
| Ønsker at syne bier for a                                                  | andre                                      |   |   |         |
| Vælg den ønskede tils<br>➢ Ønsker at syr<br><i>Eller</i><br>➢ Ønsker kun a | and:<br>bier for andre<br>t syne egne bier |   |   |         |
| Kyndig Biavler                                                             |                                            |   |   |         |
| Ansøgt                                                                     | 07/02 - 2024                               |   |   |         |
| Tildelingsdato                                                             | 09/02 - 2024                               |   |   |         |
| Udløbsdato                                                                 | 31/12 - 2029                               |   |   |         |
| Ønsker at syne bier fo                                                     | or andre                                   |   | ~ |         |
| Ønsker kun at syne eg<br>Ønsker at syne bier fo                            | ine bier<br>pr andre                       | _ |   |         |

#### Derefter skal du klippe på knappen [Gem].

| Kyndig Biavler     |              |              |
|--------------------|--------------|--------------|
| Ansøgt             | 07/02 - 2024 |              |
| Tildelingsdato     | 09/02 - 2024 |              |
| Udløbsdato         | 31/12 - 2029 |              |
| Ønsker kun at syne | e egne bier  | ~            |
|                    |              | Annullér Gem |

Den ønskede tilstand er nu gemt og kan ses på din Biavlerprofil-side under informationer Kyndig Biavler.

# Kyndig Biavler

| Ansøgt         | 07/02 - 2024 |
|----------------|--------------|
| Tildelingsdato | 09/02 - 2024 |
| Udløbsdato     | 31/12 - 2029 |

Ønsker kun at syne egne bier

# 6. Bestille syn

# Gå ind på dine bigårde under 'Bigårdslisten'.

| 遊 Cen                                                                              | tralt BigårdsRegister                                                                                             |            |                                                           |
|------------------------------------------------------------------------------------|----------------------------------------------------------------------------------------------------|------------|-----------------------------------------------------------|
| Bigårdslist<br>Her vises liste<br>✓ Filtrer ud fr<br>Filter status:<br>Q Søg efter | en<br>over alle bigårde du kan se detaljer om og foretage handlinger på.<br>ra kortets omfang<br>Alle ✓<br>bigård | •          | A       A       A       B       B       B       B       A |
| Bigårds-ID                                                                         | Bigård navn                                                                                                    | Bifamilier |                                                           |
| 44166869A6                                                                         | Bigården                                                                                                    | 1          | North North                                               |
| 441667E0C7                                                                         | Honninggården                                                                                                    | 2          | ammart                                                    |
| Viser 1 til 2 ud a                                                                 | 2 resultater                                                                                                    |            |                                                           |

- a) Vælg den bigård som skal synes.
- b) Notér 'Bigårds-ID' og eventuelt 'Bigård navn'.
- c) Find en Kyndige biavler i fanen, der er placeret til venstre på landkortet.

# 👾 Centralt BigårdsRegister

| Find Kyndig Biavler<br>På listen vises Kyndige Biavlere i nærheden. |   |         |          | (        |
|---------------------------------------------------------------------|---|---------|----------|----------|
| <b>Q</b> Søg efter Kyndig Biavler                                   | ] |         |          | <u>+</u> |
| Navn                                                                |   | Afstand | Kon      | takt     |
| Birgitte Lund                                                       |   | 0 m     | $\ge$    | 8        |
| F9 E9                                                               |   | 10 km   | $\simeq$ | 8        |
| Stig Christensen                                                    |   | 42 km   | $\ge$    | 8        |
| CBR02 Efternavn2                                                    |   | 23 km   | $\ge$    | 8        |
|                                                                     |   |         |          |          |

Du kontakter den Kyndig biavler via enten mail eller telefon, oplys 'Bigårds-ID' og eventuelt 'Bigård navn' og I aftaler syn af din bigård.

# 7. Overdrage bifamilier eller dronninger

### Om syn af bigårde

Bifamilier eller dronninger, der skal overdrages / sælges til andre kræver et forudgående syn af bigården. En 'Sundhedsattest' bekræfter, at der ved synet ikke har været synlige tegn på skadegørere.

Synet skal være foretaget af en uddannet og registreret Kyndig Biavler tidligst 14 dage **før** overdragelsen. Overdragelsen af bifamilier eller dronninger må kun ske ved gensidig aftale mellem overdrager (afsender) og modtager af bierne.

Det er dit ansvar som overdrager af bierne, at bierne er blevet synes forud for overdragelsen.

Forud for overdragelsen skal der være udført syn i bigården, og der skal følge en gyldig 'Sundhedsattest' med på den bigård, hvorfra bifamilierne bliver overdraget.

### Overdrag

På fanebladet 'Bigårdslisten' vælger du bigården, der skal overdrages bifamilier fra.

| ₹ | Flyt bigård/bifamilier |   | Nedlæg bigård |
|---|------------------------|---|---------------|
| ₹ | Overdrag bifamilier    | * | Syn           |
| P | Indsend Prøve          |   |               |

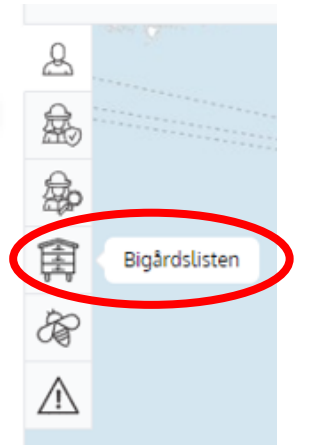

- 1. Klik på knappen [Overdrag bifamilier].
- 2. Pop-up vinduet bliver vist med tekst, der gør opmærksom på, at det kræver en Sundhedsattest at overdrage bifamilier eller dronninger til en anden.
- 3. Udfyld følgende i pop-up vinduet: Biavleren skal:
  - a. I feltet 'Bigårds-ID:' Indtast den modtagende bigårds 'Bigårds-ID',
  - som er oplyst forud via email eller telefon b. I feltet 'Antal bifamilier': Indtast antallet af bifamilier,
  - b. I feltet 'Antal bifamilier': Indtast antallet af bifamilier, som ønskes overdraget
- 4. Klik på knappen [Valider].

#### Overdrag bifamilier

Bifamilier eller dronninger, der skal overdrages til andre, kræver et forudgående syn af bigården. Der må ved synet ikke være synlige tegn på skadegørere. Synet skal være foretaget af en uddannet og registreret Kyndig Biavler tidligst 14 dage før overdragelsen. Overdragelse af bifamilier eller dronninger må kun ske ved gensidig aftale mellem overdrager (afsender) og modtager af bierne. Det er dit ansvar som overdrager af bierne, at bierne er blevet synet forud for overdragelsen.

| Bigårds-ID       |                  |
|------------------|------------------|
| Antal bifamilier | 0                |
|                  | Annullér Valider |

Hvis bigården, hvorfra bierne skal overdrages, er synet og der er en gyldig 'Sundhedsattest' vises dette op-up vindue:

| Overdrag bifamilier<br>Bifamilier eller dronni<br>kræver et forudgåend<br>ikke være synlige tegr<br>Synet skal være foreta<br>Kyndig Biavler tidligst<br>Overdragelse af bifan<br>må kun ske ved gensi<br>(afsender) og modtag<br>Det er dit ansvar som<br>at bierne er blevet syr | inger, der skal overdrages til andre,<br>ie syn af bigården. Der må ved synet<br>in på skadegørere.<br>aget af en uddannet og registreret<br>14 dage før overdragelsen.<br>illier eller dronninger<br>dig aftale mellem overdrager<br>er af bierne.<br>overdrager af bierne,<br>net forud for overdragelsen. |  |  |  |  |  |  |  |  |
|----------------------------------------------------------------------------------------------------|----------------------------------------------------------------------------------------------------|--|--|--|--|--|--|--|--|
| Bigårds-ID                                                                                                    | 44177939DC                                                                                                    |  |  |  |  |  |  |  |  |
| Biavler Birgitte Lund                                                                                                    |                                                                                                    |  |  |  |  |  |  |  |  |
| Antal bifamilier 1                                                                                                    |                                                                                                    |  |  |  |  |  |  |  |  |
|                                                                                                    | Annullér Gem                                                                                                    |  |  |  |  |  |  |  |  |

Hvis der **IKKE** er en gyldig 'Sundhedsattest' på den bigård, hvorfra bifamilierne skal overdrages, bliver følgende fejl-meddelelse vist i pop-up vindue:

|    | Fejl                                             | ×            |
|----|--------------------------------------------------|--------------|
|    | Der er ikke en gyldig sundhedsattest på bigården |              |
|    |                                                  | ОК           |
| 71 |                                                  | A CONTRACTOR |

- 5. Ved klik på knappen [Annullér] lukker dialogen og handlingen bliver ikke gemt.
- 6. Ved klik på knappen [Gem] bliver antallet af bifamilier fratrukket fra den afsendende bigård og tilføjet til den valgte modtagende bigård.
- 7. Både afsender og modtager vil modtage en kvittering på e-mail om at overdragelsen er sket, og der vil være en 'Sundhedsattest' vedhæftet, som samtidig oplyser navn på den Kyndige Biavler, der har udført synet.

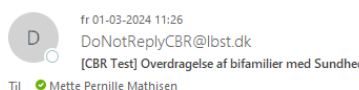

III Mette Pernille Mathisen

sundhedsattest.pdf 171 KB

Kære Test Bier,

Du har fået overdraget bifamilier/dronninger via Centralt BigårdsRegister (CBR).

Overdrager: Birgitte Lund, Biavler ID: 441742A5E5 Modtager: Test Bier, Biavler ID: 441689F8CA Antal overdragede bifamilier: 1 Fra bigård: Rødkløver Til bigård: Askeby bier

På baggrund af et forudgående syn af bigården, er de overdragede bier ledsaget af vedhæftede Sundhedsattest, som er udstedt af den kyndige biavler, Birgitte Lund, Biavler 441742A5E5. Sundhedsattesten sendes både til overdrager (afsender) og modtager af bierne.

#### Om syn af bigårde

Bifamilier eller dronninger, der skal overdrages til andre, kræver et forudgående syn af bigården. Der må ved synet ikke være synlige tegn på skadegørere.

Synet skal være foretaget af en uddannet og registreret Kyndig Biavler tidligst 14 dage før overdragelsen.

Overdragelse af bifamilier eller dronninger må kun ske ved gensidig aftale mellem overdrager (afsender) og modtager af bierne.

Det er overdragers (afsenders) ansvar, at bierne er blevet synet forud for overdragelsen.

Med venlig hilsen Det Centrale BigårdsRegister / Centralt BigårdsRegister (CBR)

Bemærk: Denne mail er automatisk genereret og kan ikke besvares.

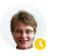

fr 01-03-2024 11:37 Birgitte Lund

VS: [CBR Test] Overdragelse af bifamilier med Sundhedsattes

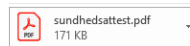

Fra: DoNotReplyCBR@lbst.dk <DoNotReplyCBR@lbst.dk> Sendt: 1. marts 2024 11:26 Till: Birgitte Lund <<u>chilu@lbst.dk></u> Emme: [CBR Test] Overdragelse af bifamilier med Sundhedsattest

#### Kære Birgitte Lund,

Du har nu overdraget bifamilier/dronninger via Centralt BigårdsRegister (CBR).

Overdrager: Birgitte Lund, Biavler ID: 441742A5E5 Modtager: Test Bier, Biavler ID: 441689F8CA Antal overdragede bifamilier: 1 Fra bigård: Rødkløver Til bigård: Askeby bier

På baggrund af et forudgående syn af din bigård, er de overdragede bier ledsaget af vedhæftede Sundhedsattest, som er udstedt af den kyndige biavler, Birgitte Lund, Biavler 441742A5E5. Sundhedsattesten sendes både til overdrager (afsender) og modtager af bierne.

#### Om syn af bigårde

Bifamilier eller dronninger, der skal overdrages til andre, kræver et forudgående syn af bigården. Der må ved synet ikke være synlige tegn på skadegørere.

Synet skal være foretaget af en uddannet og registreret Kyndig Biavler tidligst 14 dage før overdragelsen.

Overdragelse af bifamilier eller dronninger må kun ske ved gensidig aftale mellem overdrager (afsender) og modtager af bierne.

Det er dit ansvar som overdrager af bierne, at bierne er blevet synet forud for overdragelsen.

Med venlig hilsen Det Centrale BigårdsRegister / Centralt BigårdsRegister (CBR)

Bemærk: Denne mail er automatisk genereret og kan ikke besvares.

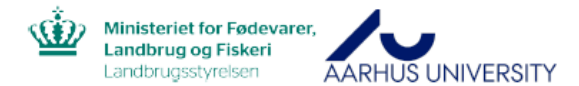

#### Centralt BigårdsRegister

#### Sundhedsattest<sup>1</sup>

I henhold til gældende lovgivning om begrænsning af spredning af skadegørere hos honningbier.

Denne sundhedsattest er en 'endelig sundhedsattest'. Det betyder, at den Kyndige Biavler har synet samtlige bifamilier, ubeboede bistader, tilhørende biavlsmateriale og voksbygning og ikke fundet synlige tegn på ondartet bipest, den lille stadebille, Tropilaelaps-mider, varroasyge, europæisk bipest, stenyngel eller Trakèmiden.

| Kyndig biavler             | Birgitte Lund |
|----------------------------|---------------|
| Bigårds-ID                 | 4417776904    |
| Bigårds-Navn               | Rødkløver     |
| Dato for syn               | 01-03-2024    |
| Gyldig til                 | 15-03-2024    |
| Antal synede<br>bifamilier | 42            |

<sup>1</sup>Sundhedsattest på baggrund af syn af bigård: For at begrænse spredning af skadegørere hos honningbier skal bierne synes af kyndig blavler i forbindelse med overdragelse og flytning af bierne.

 Inden bifamilier eller dronninger overdrages til en anden biavler kræves et forudgående syn af bigården, hvorfra bifamilier eller dronninger skal overdrages. Overdragelse må kun ske ved gensidig aftale mellem overdrager (afsender) og modtager af bierne.
 Inden en biavler flytter bifamilier til en anden ejendom eller ud over 1 km fra den hidtidige stadeplads kræves syn.

# 8. Flytte bifamilier

## Om syn af bigårde

For at begrænse spredning af skadegørere hos honningbier gælder der regler for flytning og overdragelse af bier. Bigården skal synes, inden bier bliver flyttet til en anden ejendom eller længere væk en 1 km fra den hidtidige stadeplads.

Der må ved synet ikke være synlige tegn på skadegørere. Synet skal være foretaget af en uddannet og registreret Kyndig Biavler tidligst 14 dage før flytningen og der skal være en gyldig 'Sundhedsattest' på den bigård, hvorfra bifamilierne bliver flyttet.

# Flytte bifamilier

Under fanebladet 'Bigårdslisten' vælg bigården, der skal synes.

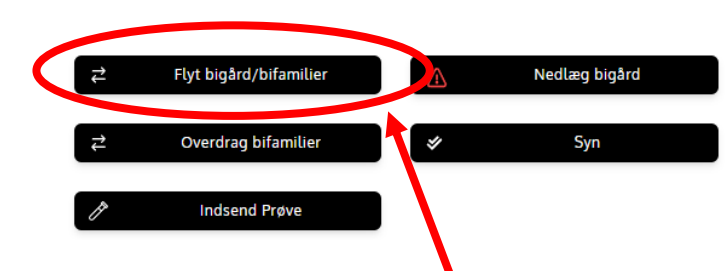

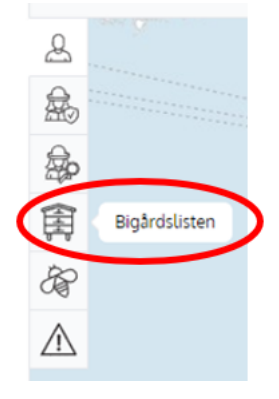

- 1. Klik på knappen [Flyt bigård/bifamilier]
- 2. Pop-up vinduet bliver vist med tekst, der gør opmærksom på, at det kræver en Sundhedsattest at flytte bier til anden ejendom eller længere væk en 1 km fra den hidtidige stadeplads:

| Flyt bigård/bifamilier<br>For at begrænse spredni<br>honningbier gælder der<br>overdragelse af bier. Big<br>ejendom eller længere e<br>stadeplads. Der må ved<br>skadegørere. Synet skal<br>registreret Kyndig Biavle | ing af skadegøre<br>regler for flytnir<br>ården skal syne<br>end 1 km fra den<br>synet ikke være<br>være foretaget o<br>er tidligst 14 dag | ere hos<br>ng og<br>s, inden bier flyttes til anden<br>hidtidige<br>synlige tegn på<br>af en uddannet og<br>e før flytningen. |
|----------------------------------------------------------------------------------------------------|----------------------------------------------------------------------------------------------------|----------------------------------------------------------------------------------------------------|
| Flyt til bigård                                                                                                    |                                                                                                    | ~                                                                                                    |
| Antal bifamilier                                                                                                    | 0                                                                                                    |                                                                                                    |
|                                                                                                    |                                                                                                    | Annullér Gem                                                                                                    |

Udfyld følgende i pop-up vinduet:

- a. I feltet 'Flyt til bigård': I dropdown-menu vælges den bigård, som bifamilierne skal flyttes til
- b. I feltet 'Antal bifamilier': Registrer antal aktuelle bifamilier, der skal flyttes til den valgte bigård
- c. Ved klik på knappen [Annullér] lukker dialogen og handlingen bliver ikke gemt
- d. Ved klik på knappen [Gem] bliver antallet af bifamilier fratrukket fra den afsendende bigård og tilføjet til den valgte modtagende bigård

Du vil modtage en kvittering på e-mail om at flytningen er sket, og der vil være en 'Sundhedsattest' vedhæftet, som samtidig oplyser navn på den Kyndige Biavler, der har udført synet.

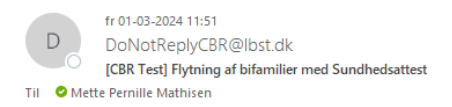

#### Kære Test Bier,

Du har flyttet din(e) bifamilie(r) fra din bigård.

Biavler: Test Bier, Biavler ID: 441689F8CA Fra bigård: Askeby bier Antal flyttede bifamilier: 2 Til bigård: Hvidkilde-bier

#### Om syn af bigårde

For at begrænse spredning af skadegørere hos honningbier gælder der regler for flytning og overdragelse af bier.

Bigården skal synes, inden bier flyttes til anden ejendom eller længere end 1 km fra den hidtidige stadeplads.

Der må ved synet ikke være synlige tegn på skadegørere. Synet skal være foretaget af en uddannet og registreret Kyndig Biavler tidligst 14 dage før flytningen.

Med venlig hilsen Det Centrale BigårdsRegister / Centralt BigårdsRegister (CBR)

Bemærk: Denne mail er automatisk genereret og kan ikke besvares.

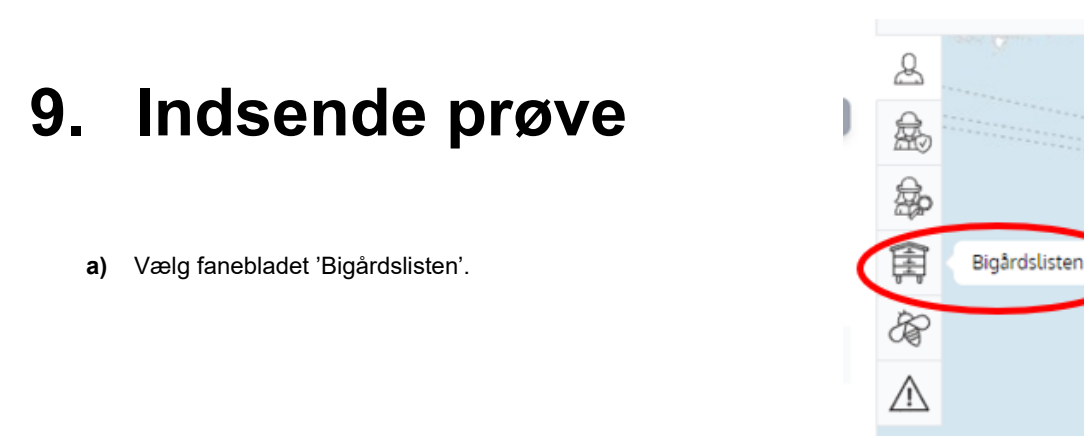

**b)** Vælg den bigård som prøven kommer fra.

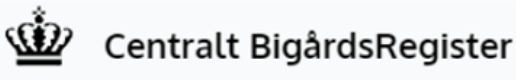

| <b>Bigårdslisten</b><br>Her vises liste over alle bigårde du kan se detaljer om og foretage handlinger på. |               |   |        |          |          |  |  |  |
|----------------------------------------------------------------------------------------------------|---------------|---|--------|----------|----------|--|--|--|
|                                                                                                    |               |   | æ      |          |          |  |  |  |
| C Sog efter                                                                                                |               | + | (HH)   |          |          |  |  |  |
|                                                                                                    |               |   | æ      |          |          |  |  |  |
| Bigårds-ID                                                                                                 | Bigård navn   | ቆ | Status | $\wedge$ |          |  |  |  |
| 441667E0C7                                                                                                 | Honninggården |   | 2      | Rask     | <u> </u> |  |  |  |
| 44166869A6                                                                                                 | Bigården      |   | 1      | Rask     |          |  |  |  |

c) Hele siden med oplysninger om den valgte bigård kommer frem. Klik på knappen [Indsend Prøve] i nederste højre hjørne.

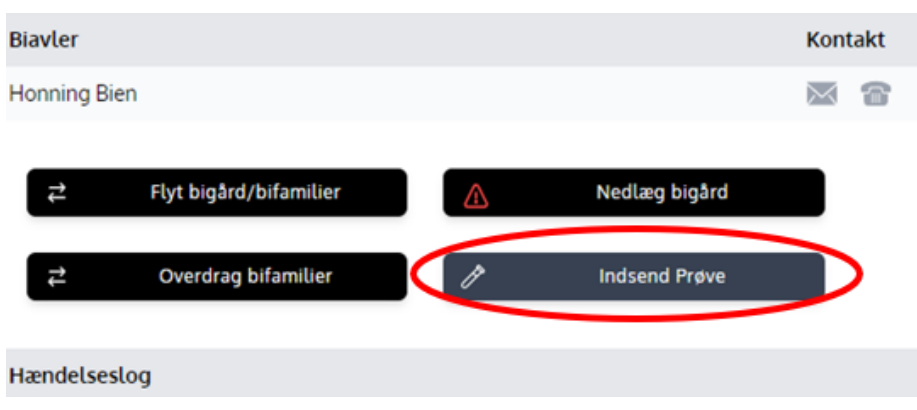

d) Informationsside skal udfyldes med 'Prøvetype' og 'Mistanke' og eventuelt mere information i 'Bemærkningsfelt'.

| Prøve-ID        | 4416708EEB         |
|-----------------|--------------------|
| Bigårds-ID      | 44166869A6         |
| Indsender       | Honning Bien       |
| Dato for prøve  | 02-02-2024         |
| Prøvetype       | Mistanke           |
| Bier            | Ondartet bipest    |
| Tavleprøve      | Lille stadebille   |
| Skadegører      | Tropilaelaps mider |
|                 | Europæisk bipest   |
| Pammrkningsfalt |                    |
| Bemærkningsfelt |                    |

e) Husk at notere de oplyste 'Prøve-ID', 'Bigårds-ID' samt 'Indsender' på den prøve du sender med post til AU Flakkebjerg.

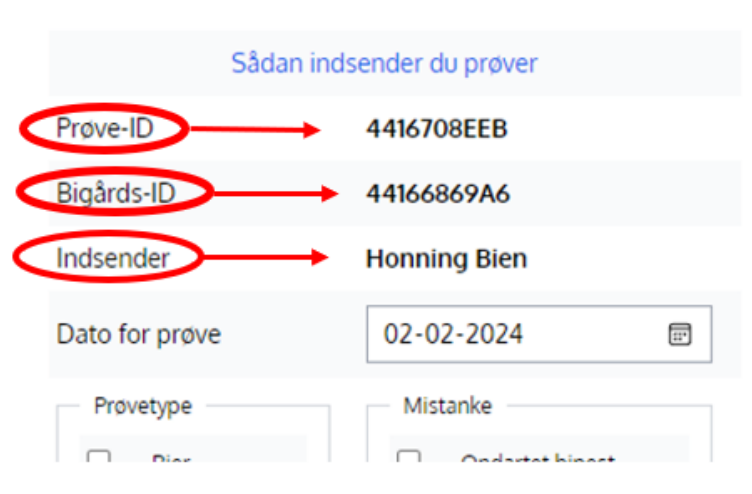

Indsend Prøve

f) Når felterne i 'Prøvetype' og 'Mistanke' er udfyldt bliver knappen [Gem] mulig at aktivere. Hvis du vil sende de indtastede informationer afsted, skal du trykke på knappen [Gem].

| Dato for prøve  | 05-0 | 2-2024             |     |
|-----------------|------|--------------------|-----|
| Prøvetype       | Mist | tanke              |     |
| Bier            |      | Ondartet bipest    |     |
| Tavleprøve      |      | Lille stadebille   |     |
| Skadegører      |      | Tropilaelaps mider |     |
|                 |      | Europæisk bipest   |     |
|                 |      |                    |     |
| Bemærkningsfelt |      |                    |     |
|                 |      |                    |     |
|                 |      |                    |     |
|                 |      | Annullér           | Gem |

g) Der vil nu stå informationer om prøven i 'Hændelseslog' under den valgte bigård.

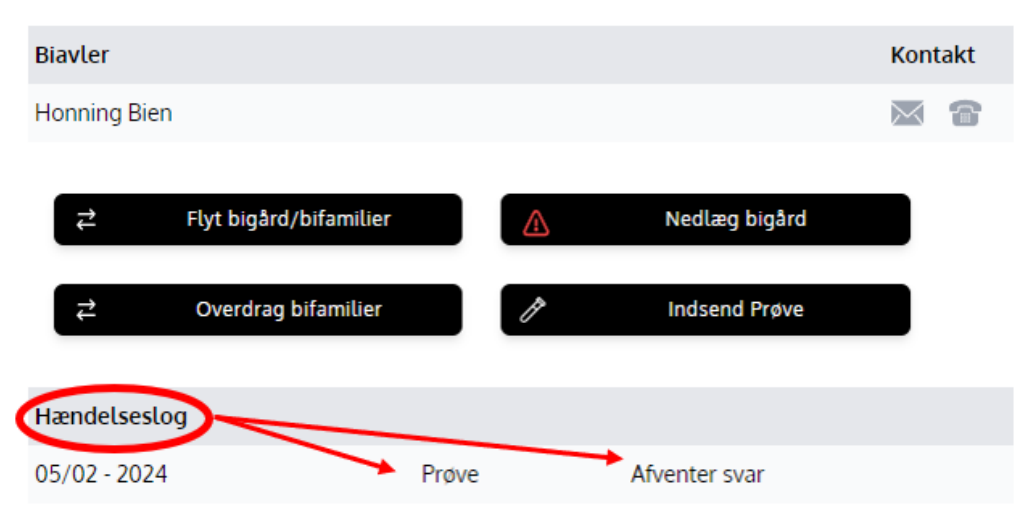

**h)** Har du glemt at notere 'Prøve-ID', 'Bigårds-ID' og 'Indesender' på den prøve du skal sende med post til AU Flakkebjerg, kan du klikke på den pågældende prøve og informationerne vil igen komme frem.

| Prøve: Afventer svar |                    |  |  |  |  |  |
|----------------------|--------------------|--|--|--|--|--|
| Prøve-ID             | 441672E0EC         |  |  |  |  |  |
| Bigårds-ID           | 44166869A6         |  |  |  |  |  |
| Indsender            | Honning Bien       |  |  |  |  |  |
| Dato for prøve       | 2024-02-05         |  |  |  |  |  |
| Prøvetype            | Mistanke           |  |  |  |  |  |
| Bier                 | Ondartet bipest    |  |  |  |  |  |
| Tavleprøve           | Lille stadebille   |  |  |  |  |  |
| Skadegører           | Tropilaelaps mider |  |  |  |  |  |
|                      | Europæisk bipest   |  |  |  |  |  |
| Test                 |                    |  |  |  |  |  |
|                      | Annullér           |  |  |  |  |  |

i) Når AU Flakkebjerg har analyseret prøven vil der komme svar til dig.

# 10. Bilag 1

### CSV-fil til data

#### Sådan åbner du en CSV-fil I Excel

- 1) Første skridt er at hente den data fra CBR, du gerne vil åbne I Excel og gemme den et sted på din computer du kan finde igen, fx dit Skrivebord.
- 2) Næste skridt er at åbne en ny Excel fil på din computer.
- 3) Dernæst skal du finde den fane der hedder "Data" og trykke på den.

| MUT         | Jave 💽               | - a                         |          |           |           |               |                  | BOOK1 -          |                                  |         |            | p searc    | un    |                   |             |                  |                  |                                       |                    |                     |          |
|-------------|----------------------|-----------------------------|----------|-----------|-----------|---------------|------------------|------------------|----------------------------------|---------|------------|------------|-------|-------------------|-------------|------------------|------------------|---------------------------------------|--------------------|---------------------|----------|
| File        | Home                 | e Inse                      | ert      | Page La   | ayout     | Formula       | as Dat           | a Rev            | iew \                            | /iew A  | tomate     | Help       |       |                   |             |                  |                  |                                       |                    |                     |          |
| Get<br>Data | From<br>From<br>From | Text/CSV<br>Web<br>Table/Ra | inge     | From Rece | nt Source | s<br>sections | Refresh<br>All ~ | Querie<br>Proper | es & Conn<br>rties<br>rook Links | ections | Stocks (Er | Currenc    | ies Þ | 2↓ ZAZ<br>Z↓ Sort | Filter      | Clear<br>Reapply | Text ti<br>Colum | 1 1 1 1 1 1 1 1 1 1 1 1 1 1 1 1 1 1 1 | What-I<br>Analysis | f Forecast<br>Sheet | фЕ<br>фЕ |
|             |                      | Get at II                   | ansi orr | n Dara    |           |               |                  | loenes ar c      | crinection                       | >       |            | Data types |       |                   | Sort & File |                  | 1 0              | ata 1005                              | 1 10               | 60801               |          |
| A1          | *                    |                             | ×        | ~ J       | fx        |               |                  |                  |                                  |         |            |            |       |                   |             |                  |                  |                                       |                    |                     |          |
| 1           | A                    | В                           |          | С         | D         | E             |                  | -                | G                                | н       | 1.1        | J          | K     | L                 | м           | N                | 0                | Р                                     | Q                  | R                   | S        |
| 1           |                      |                             |          |           |           |               |                  |                  |                                  |         |            |            |       |                   |             |                  |                  |                                       |                    |                     |          |
| 2           |                      |                             |          |           |           |               |                  |                  |                                  |         |            |            |       |                   |             |                  |                  |                                       |                    |                     |          |
| 4           |                      |                             |          |           |           |               |                  |                  |                                  |         |            |            |       |                   |             |                  |                  |                                       |                    |                     |          |
| 5           |                      |                             |          |           |           |               |                  |                  |                                  |         |            |            |       |                   |             |                  |                  |                                       |                    |                     |          |
| 6           |                      |                             |          |           |           |               |                  |                  |                                  |         |            |            |       |                   |             |                  |                  |                                       |                    |                     |          |
| 7           |                      |                             |          |           |           |               |                  |                  |                                  |         |            |            |       |                   |             |                  |                  |                                       |                    |                     |          |
| 9           |                      |                             |          |           |           |               |                  |                  |                                  |         |            |            |       |                   |             |                  |                  |                                       |                    |                     |          |
| 10          |                      |                             |          |           |           |               |                  |                  |                                  |         |            |            |       |                   |             |                  |                  |                                       |                    |                     |          |
| 11          |                      |                             |          |           |           |               |                  |                  |                                  |         |            |            |       |                   |             |                  |                  |                                       |                    |                     |          |
| 12          |                      |                             |          |           |           |               |                  |                  |                                  |         |            |            |       |                   |             |                  |                  |                                       |                    |                     |          |
| 13          |                      |                             |          |           |           |               |                  |                  |                                  |         |            |            |       |                   |             |                  |                  |                                       |                    |                     |          |
| 15          |                      |                             |          |           |           |               |                  |                  |                                  |         |            |            |       |                   |             |                  |                  |                                       |                    |                     |          |
| 16          |                      |                             |          |           |           |               |                  |                  |                                  |         |            |            |       |                   |             |                  |                  |                                       |                    |                     |          |
| 17          |                      |                             |          |           |           |               |                  |                  |                                  |         |            |            |       |                   |             |                  |                  |                                       |                    |                     |          |
| 18          |                      |                             |          |           |           |               |                  |                  |                                  |         |            |            |       |                   |             |                  |                  |                                       |                    |                     |          |
| 19          |                      |                             |          |           |           |               |                  |                  |                                  |         |            |            |       |                   |             |                  |                  |                                       |                    |                     |          |
| 20          |                      |                             |          |           |           |               |                  |                  |                                  |         |            |            |       |                   |             |                  |                  |                                       |                    |                     |          |
|             |                      |                             |          |           |           |               |                  |                  |                                  |         |            |            |       |                   |             |                  |                  |                                       |                    |                     |          |

4) Så trykker du på "Get data" eller "Hent Data" afhænging af hvilket sprog du har Excel i.

| A          | itoSave                                   | • m 🗄                     | 5-6         | ~ 7                           |          | Bool                       | k1 - Excel               |        |            | , P Sean   | ch     |                          |              |              |                  |             |                  |             |          |
|------------|-------------------------------------------|---------------------------|-------------|-------------------------------|----------|----------------------------|--------------------------|--------|------------|------------|--------|--------------------------|--------------|--------------|------------------|-------------|------------------|-------------|----------|
| File       | е на<br><mark>а С</mark> аг               | ome Inser<br>rom Text/CSV | t Page      | Layout                        | Formulas | Data                       | Review<br>ueries & Cor   | View A | utomate    | Help       |        |                          |              | \<br>∑ Clear | L .=E            | <b>1</b> 8= |                  | . 🖽         | Į OĮ     |
| Ge<br>Dati | <mark>⊞</mark> [à F<br><mark>- 1</mark> F | rom Web<br>rom Table/Rar  | ge 🜔 Exi    | cent Sources<br>isting Connec | ctions R | efresh 🗄 Pri<br>All ~ 🔒 Wi | operties<br>orkbook Lini | ks     | Stocks (Er | n Curren   | ties 🔻 | Z↓ <u>A</u> Z<br>Z↓ Sort | Filter       | Reapply      | Text to<br>Colum | ns 🕉 ~ 🔞    | What-<br>Analysi | If Forecast | ØE<br>€⊞ |
| _          |                                           | Get & Tra                 | nsform Data |                               |          | Queries                    | a & Connectio            | ns     |            | Data Types |        |                          | Sort & Filte | r            | D                | ata Tools   | l B              | recast      |          |
| A1         |                                           | + 1 2                     | < 🗸         | fx                            |          |                            |                          |        |            |            |        |                          |              |              |                  |             |                  |             |          |
|            | А                                         | В                         | с           | D                             | E        | F                          | G                        | н      | 1          | J          | к      | L                        | м            | N            | 0                | P           | Q                | R           | S        |
| 1          |                                           | _                         |             |                               |          |                            |                          |        |            |            |        |                          |              |              |                  |             |                  |             |          |
| 2          |                                           |                           |             |                               |          |                            |                          |        |            |            |        |                          |              |              |                  |             |                  |             |          |
| 4          |                                           |                           |             |                               |          |                            |                          |        |            |            |        |                          |              |              |                  |             |                  |             |          |
| 5          |                                           |                           |             |                               |          |                            |                          |        |            |            |        |                          |              |              |                  |             |                  |             |          |
| 6          |                                           |                           |             |                               |          |                            |                          |        |            |            |        |                          |              |              |                  |             |                  |             |          |
| 7          |                                           |                           |             |                               |          |                            |                          |        |            |            |        |                          |              |              |                  |             |                  |             |          |
| 8          |                                           |                           |             |                               |          |                            |                          |        |            |            |        |                          |              |              |                  |             |                  |             |          |
| 10         |                                           |                           |             |                               |          |                            |                          |        |            |            |        |                          |              |              |                  |             |                  |             |          |
| 11         |                                           |                           |             |                               |          |                            |                          |        |            |            |        |                          |              |              |                  |             |                  |             |          |
| 12         |                                           |                           |             |                               |          |                            |                          |        |            |            |        |                          |              |              |                  |             |                  |             |          |
| 13         |                                           |                           |             |                               |          |                            |                          |        |            |            |        |                          |              |              |                  |             |                  |             |          |
| 14         |                                           |                           |             |                               |          |                            |                          |        |            |            |        |                          |              |              |                  |             |                  |             |          |
| 15         |                                           |                           |             |                               |          |                            |                          |        |            |            |        |                          |              |              |                  |             |                  |             |          |
| 10         |                                           |                           |             |                               |          |                            |                          |        |            |            |        |                          |              |              |                  |             |                  |             |          |
| 18         |                                           |                           |             |                               |          |                            |                          |        |            |            |        |                          |              |              |                  |             |                  |             |          |
| 19         |                                           |                           |             |                               |          |                            |                          |        |            |            |        |                          |              |              |                  |             |                  |             |          |
| 20         |                                           |                           |             |                               |          |                            |                          |        |            |            |        |                          |              |              |                  |             |                  |             |          |
| 21         |                                           |                           |             |                               |          |                            |                          |        |            |            |        |                          |              |              |                  |             |                  |             |          |

5) Herefter trykker du på "From file/Fra fil" og derefter "From Text/CSV".

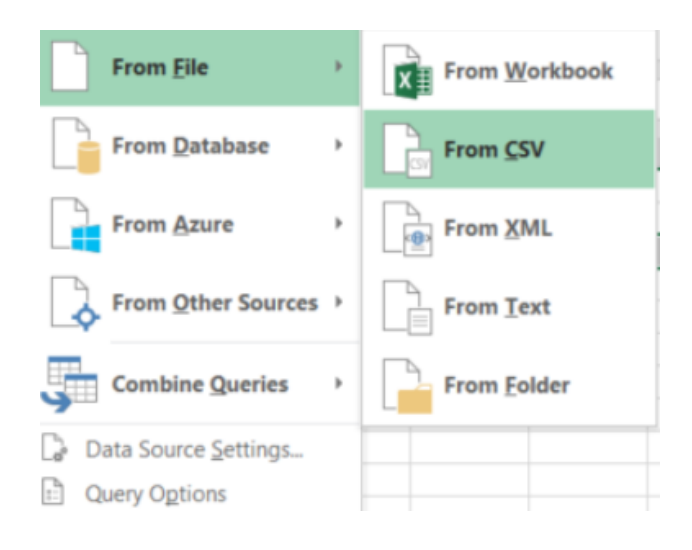

6) Herefter skal du vælge den fil du har hentet fra CBR, du gerne vil åbne I Excel og trykke på "Import".

|                  |                                                                          | 1                                                                                                    |
|------------------|--------------------------------------------------------------------------|----------------------------------------------------------------------------------------------------|
| 13/02/2024 13.58 | Microsoft Excel Co                                                       | 1                                                                                                    |
| 13/02/2024 13.49 | Microsoft Excel Co                                                       | 1                                                                                                    |
| 13/02/2024 13.47 | Microsoft Excel Co                                                       | 2                                                                                                    |
|                  |                                                                          |                                                                                                    |
|                  |                                                                          |                                                                                                    |
|                  |                                                                          |                                                                                                    |
|                  |                                                                          |                                                                                                    |
|                  |                                                                          |                                                                                                    |
|                  |                                                                          |                                                                                                    |
|                  |                                                                          |                                                                                                    |
|                  |                                                                          | >                                                                                                    |
|                  |                                                                          |                                                                                                    |
| ~                | Text Files (*.prn;*.txt;*.csv)                                           | $\sim$                                                                                                    |
| Tools 👻          | Import Cancel                                                            |                                                                                                    |
|                  | 13/02/2024 13.58<br>13/02/2024 13.49<br>13/02/2024 13.47<br>×<br>Tools • | 13/02/2024 13.58       Microsoft Excel Co         13/02/2024 13.49       Microsoft Excel Co         13/02/2024 13.47       Microsoft Excel Co         13/02/2024 13.47       Microsoft Excel Co         13/02/2024 13.47       Microsoft Excel Co         13/02/2024 13.47       Microsoft Excel Co         13/02/2024 13.47       Microsoft Excel Co         13/02/2024 13.47       Microsoft Excel Co         13/02/2024 13.47       Microsoft Excel Co         13/02/2024 13.47       Microsoft Excel Co         13/02/2024 13.47       Microsoft Excel Co         13/02/2024 13.47       Microsoft Excel Co         13/02/2024 13.47       Microsoft Excel Co         13/02/2024 13.47       Microsoft Excel Co         13/02/2024 13.47       Microsoft Excel Co         Tools       Text Files (*.pm;*.txt;*.csv)         Tools       Import       Cancel |

 Dernæst åbner der et vindue hvor du under fanen "File Origin/Fil oprindelse" Skal vælge "Unicode (UTF-8)". Dette sikrer at Excel kan læse bogstaverne Æ,Ø og Å. Hernæst skal du sikre at under "Delimiter/separator" er valgt værdien "Comma/Komma". Tryk herefter på Knappen "Load/indlæs" I bunden af vinduet.

| ne erigin              |                         | Delimi         | ter         | Data Type Det | tection    |   |  |
|------------------------|-------------------------|----------------|-------------|---------------|------------|---|--|
| 65001: Unicode (UTF-8) |                         | Comi           | ma          | Based on firs | t 200 rows | * |  |
| Column1                | Column2                 | Column3        | Column4     |               |            |   |  |
| Biavler ID             | Navn                    | Kyndig biavler | Biinspektør |               |            |   |  |
| 4414634A3C             | Fornavn1 Efternavn1     | godkendt       | ja          |               |            |   |  |
| 441494D0DF             | Fornavn3 Efternavn3     | godkendt       | ja          |               |            |   |  |
| 441587EA56             | Stig Christensen        | godkendt       | nej         |               |            |   |  |
| 41589479B              | Fornavn2 Efternavn2     |                | ja          |               |            |   |  |
| 4415912A60             | Stig Christensen - Virk |                | nej         |               |            |   |  |
| 41595DAAC              | Fornavn1 Efternavn1     | afventer       | nej         |               |            |   |  |
| 441600CF82             | Fornavn6 Efternavn6     | godkendt       | nej         |               |            |   |  |
| 41608D473              | Fornavn1 Efternavn1     | godkendt       | nej         |               |            |   |  |
| 416098D83              | F7 E7                   |                | nej         |               |            |   |  |
| 416124FF0              | Fornavn2 Efternavn2     |                | nej         |               |            |   |  |
| 416177177              | F7 E7                   |                | nej         |               |            |   |  |
| 41619F733              | F7 E7                   |                | nej         |               |            |   |  |
| 416201B53              | Fornavn2 Efternavn2     | godkendt       | nej         |               |            |   |  |
| 441621DBCC             | Ellie Hansen            | godkendt       | ja          |               |            |   |  |
| 4162412D0              | Fornavn1 Efternavn1     | afventer       | nej         |               |            |   |  |
| 441636084B             | Fornavn1 Efternavn1     |                | nej         |               |            |   |  |
| 416441C66              | test                    | godkendt       | nej         |               |            |   |  |
| 441658547B             | CBR01                   | godkendt       | ja          |               |            |   |  |
| 1416600605             | Sabastian               |                | nej         |               |            |   |  |

8) Derefter vil Excel åbne filen med de informationer du har hentet fra CBR.

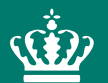

Landbrugsstyrelsen Nyropsgade 30 1780 København V

www.lbst.dk